# Elsevier eLibrary

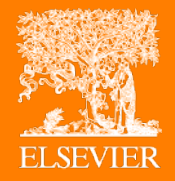

Programa de formación: como utilizar la herramienta

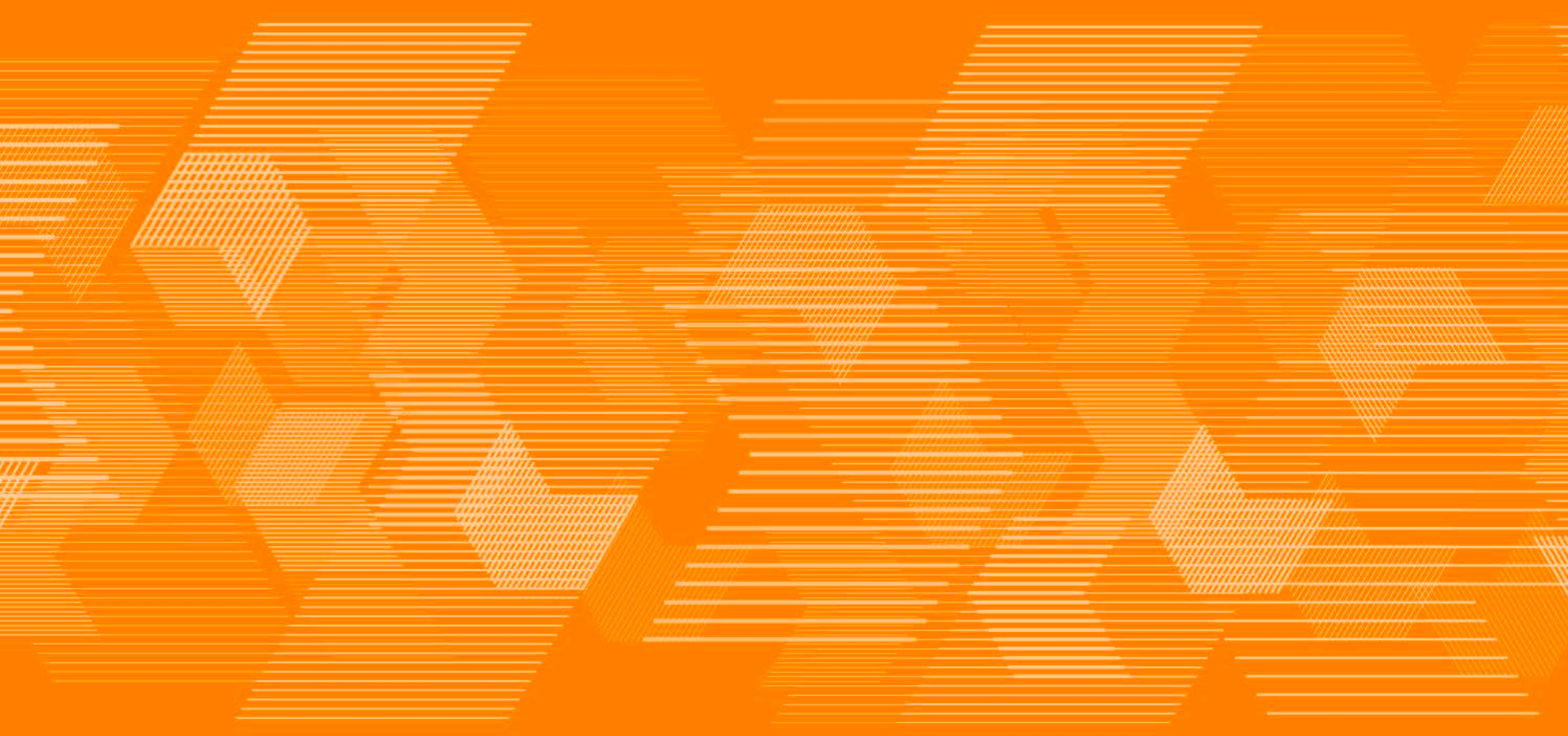

### La nueva cara de eLibrary

Nuevas ventajas

Diseño responsivo

Ahora eLibrary se puede visualizar de forma óptima en cualquier dispositivo

Nuevas funcionalidades

Elsevier eLibrary permite cada vez más personalización de los contenidos para mayor comodidad del usuario

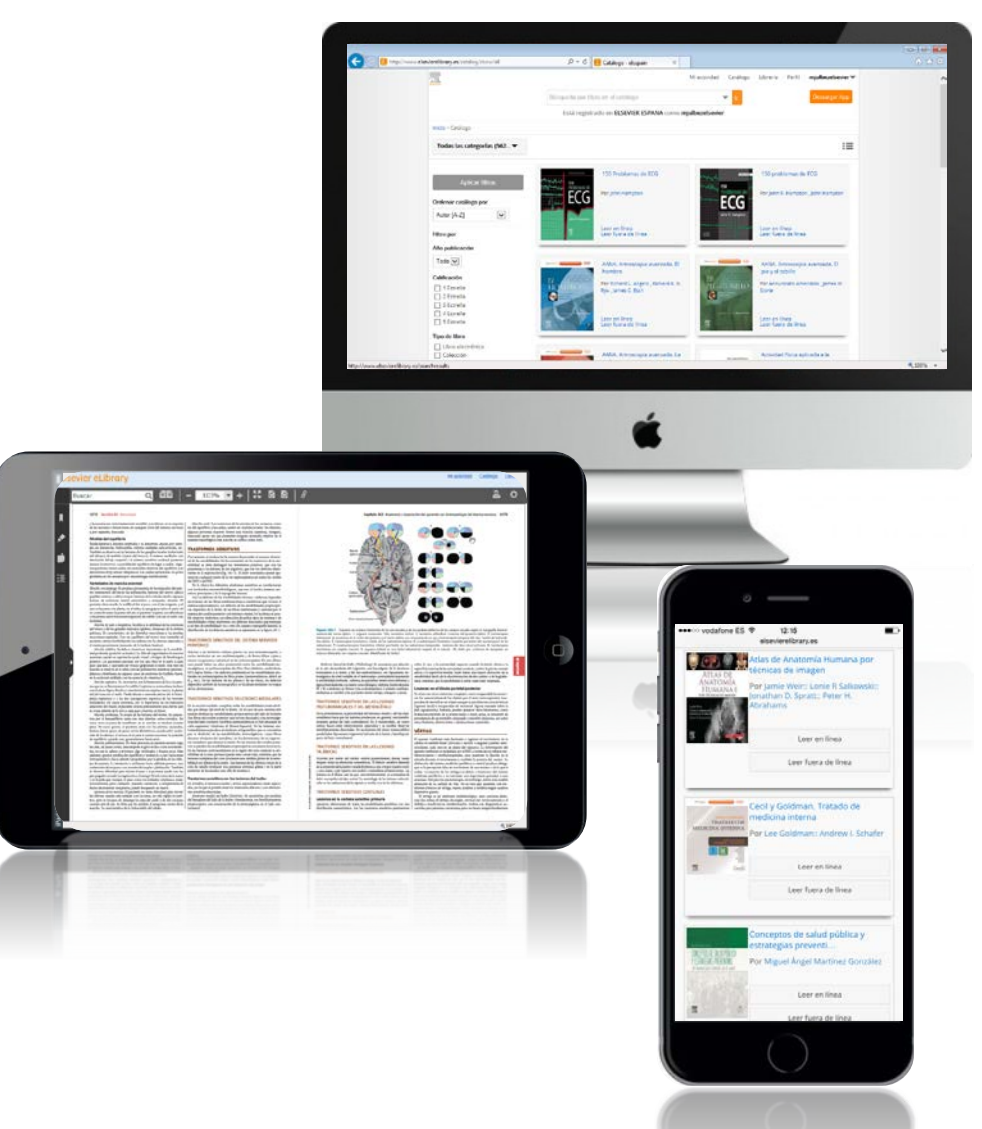

## Funcionalidades básicas

#### Registro y acceso

- Registrándose en Elsevier eLibrary, los usuarios pueden acceder herramientas de estudio y personalización que le ahorraran tiempo y esfuerzo
- El proceso de registro es sencillo e instantáneo
- Entrar es tan fácil como introducir tu usuario y contraseña, o selecciona la opción de permanecer conectado para mayor comodidad al acceder

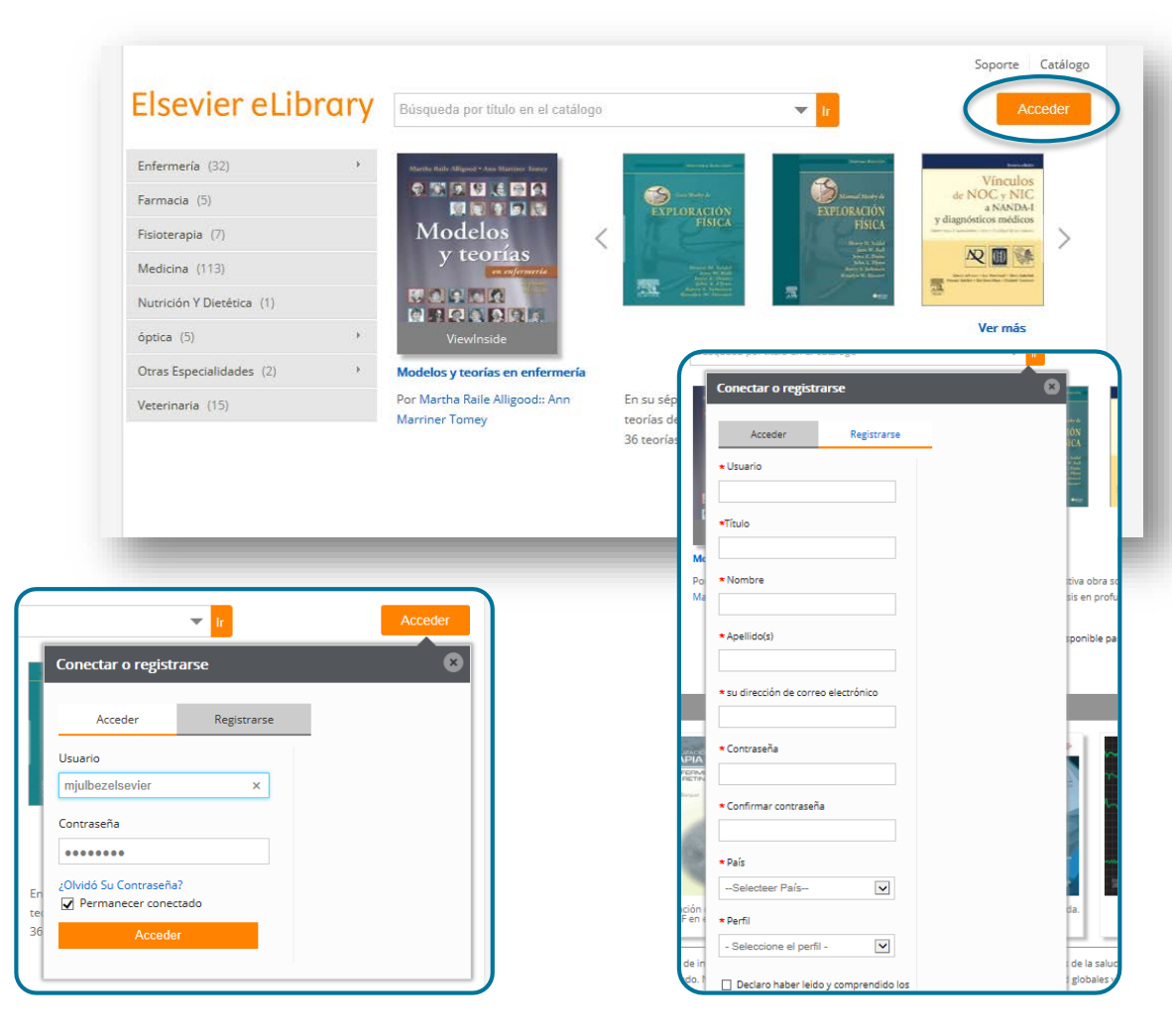

## **Funcionalidades nuevas**

#### Crear estanterías

- En la sección librería puedes crear tus propias estanterías
- Crea cuantas estanterías desees utilizando el botón "Añadir estantería"
- Utilizando la x puedes eliminar una estantería cuando quieras

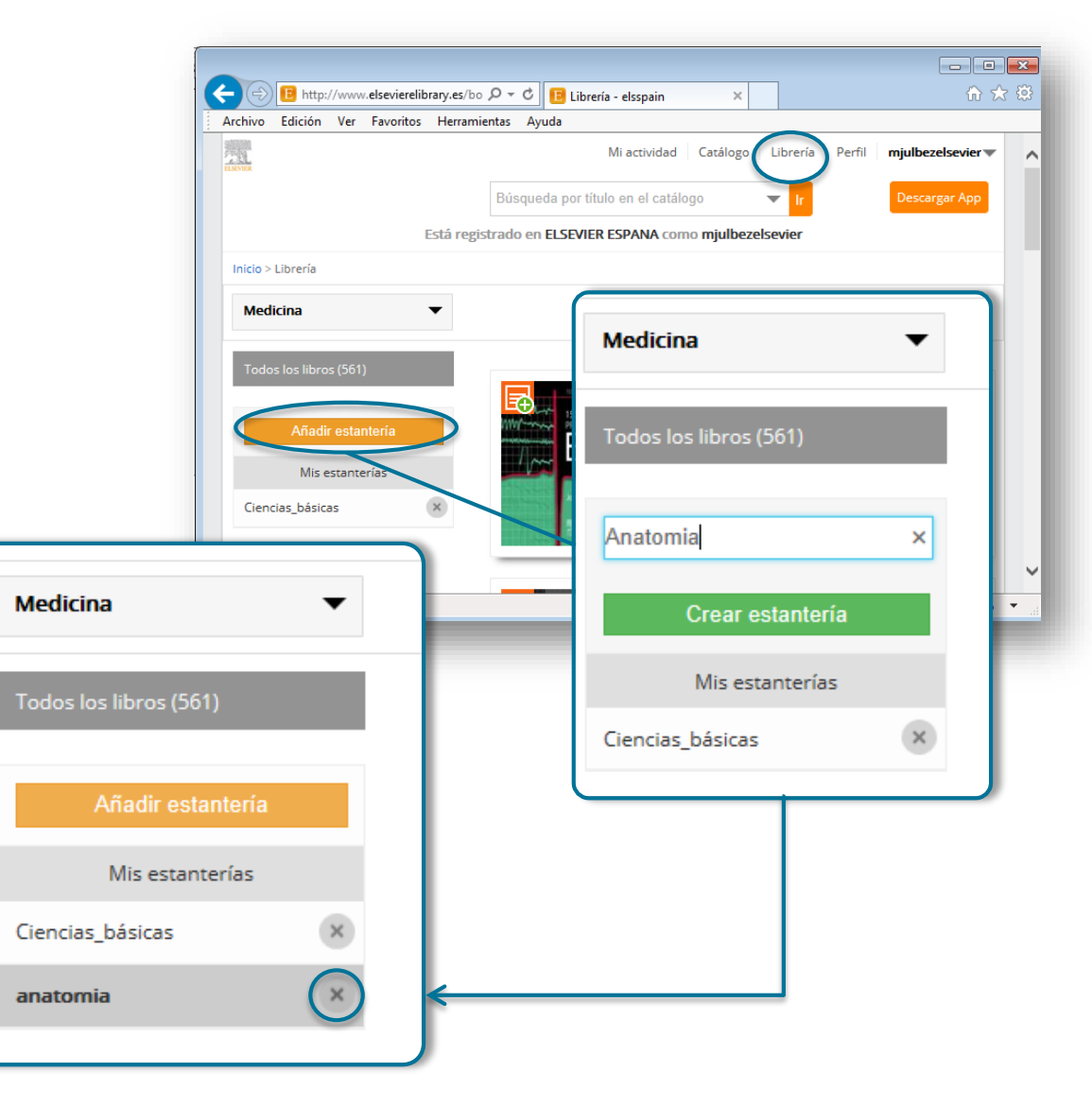

## **Funcionalidad nuevas**

Añadir libros a tus estanterías

Revisando el catalogo de libros • disponibles, puedes añadir todos los libros que desees a cualquiera de tus estanterías creadas

Medicina

Accede rápidamente a todos los libros de una asignatura o área de estudio

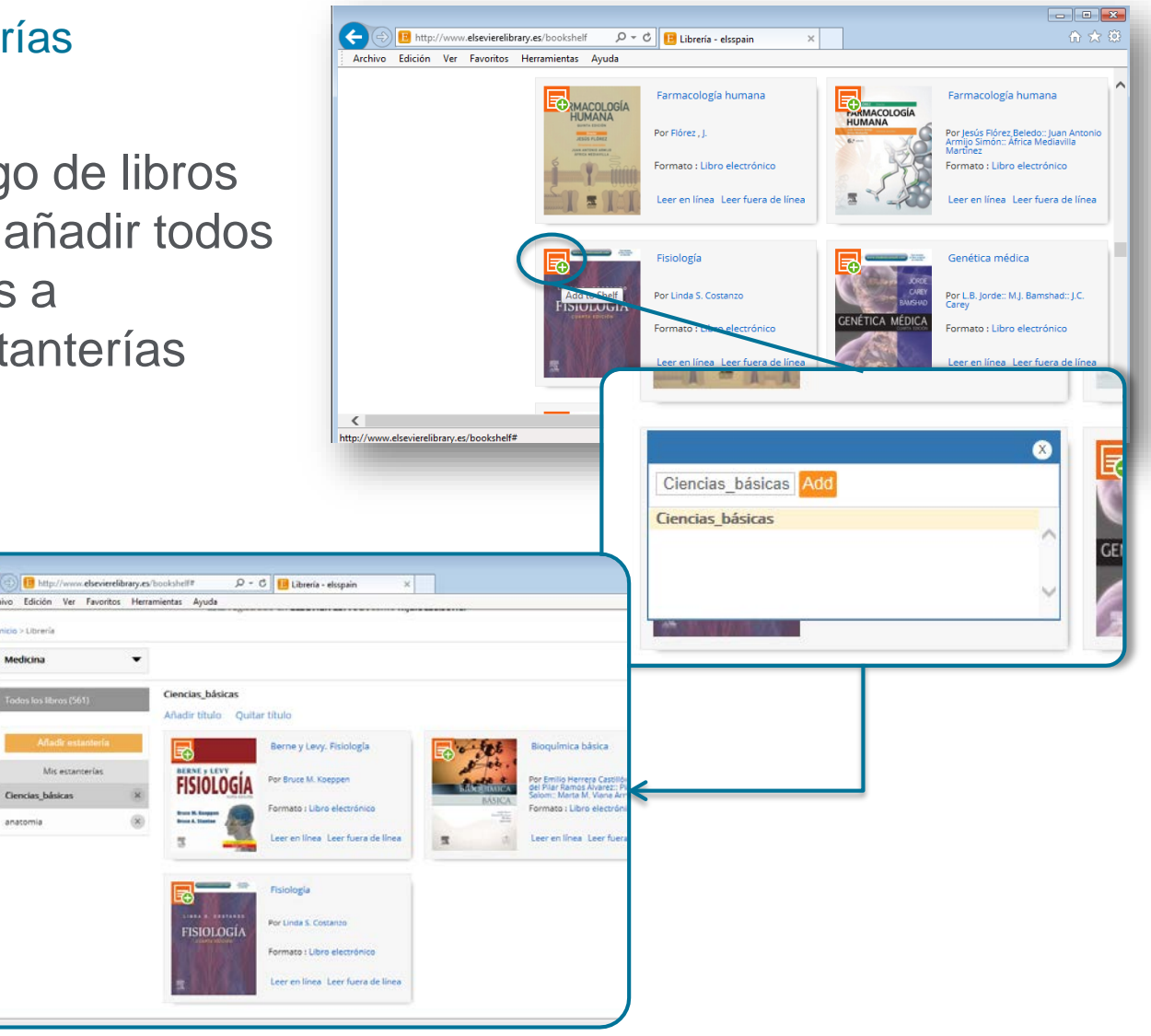

## Herramientas de estudio

Búsqueda sencilla

- Busca palabras y términos de interés en cualquier momento con la barra de búsqueda.
- Accede al índice de contenidos con un click

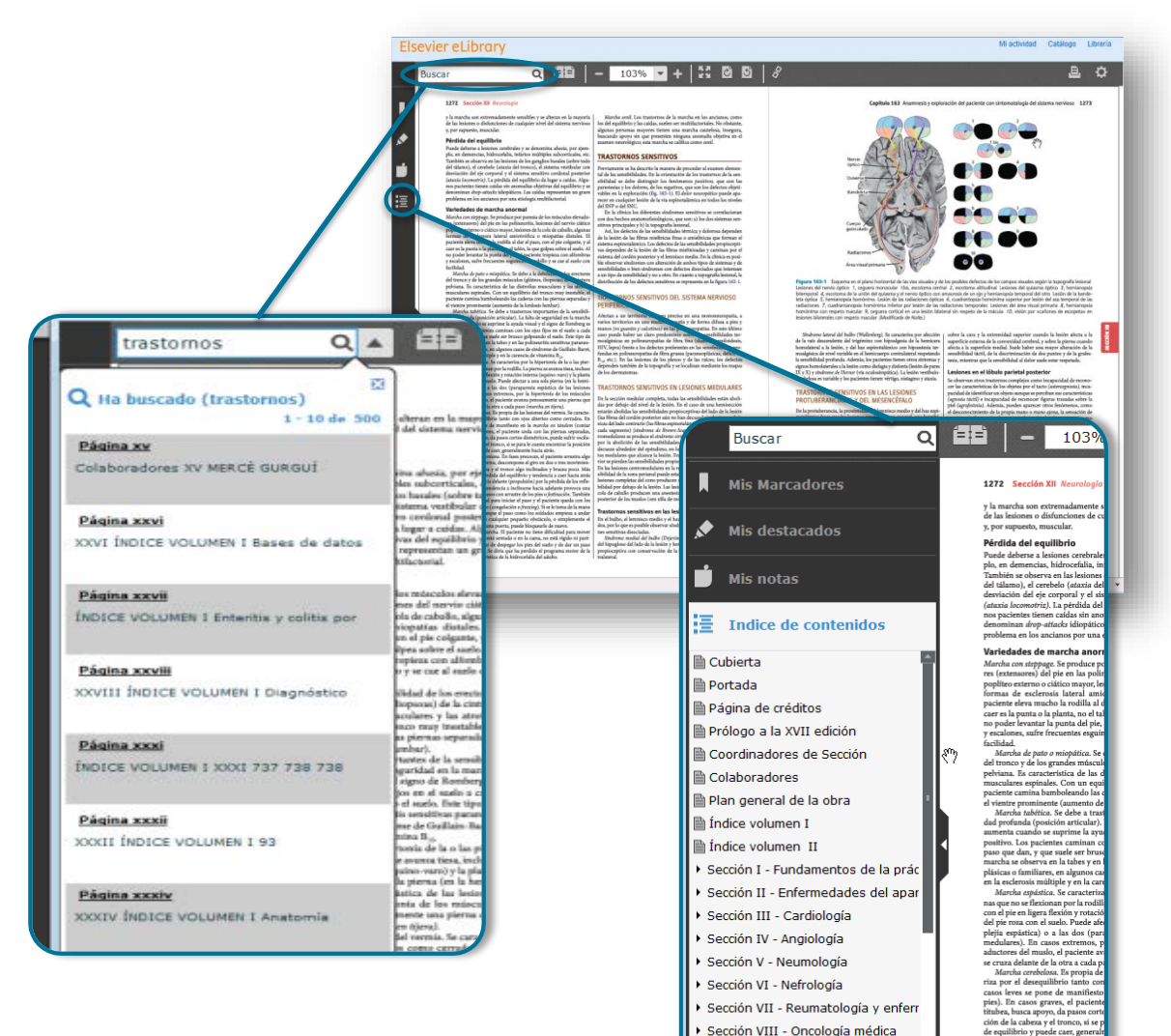

Sección IX - Genética médica

Sección X - Geriatría

los pies, da pasos cortos, desco tos, va con la cabeza y el tron

adelante aparece pérdida del eq (retropulsión) o hacia delante (p ior de portura. La tendencia a

## Herramientas de estudio

#### Personaliza contenidos

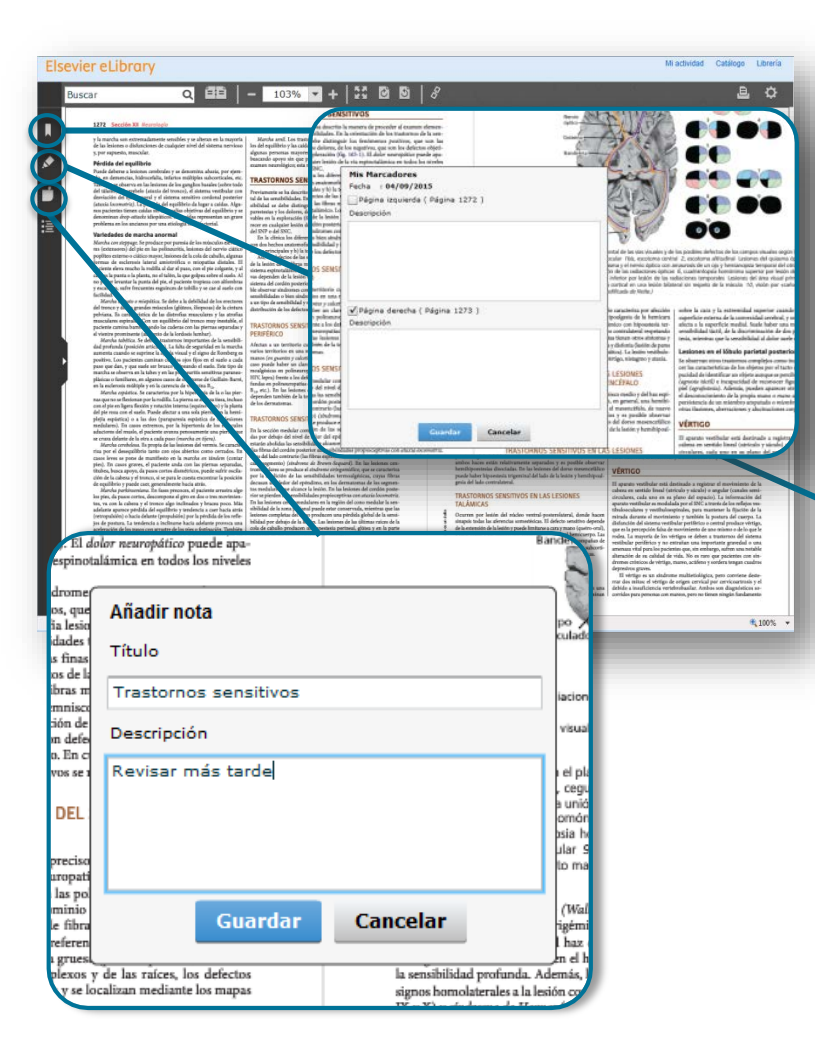

- Subraya textos para guardar o copiar
- Agrega notas a una página o una selección de texto
- Marca páginas importantes para revisar más tarde

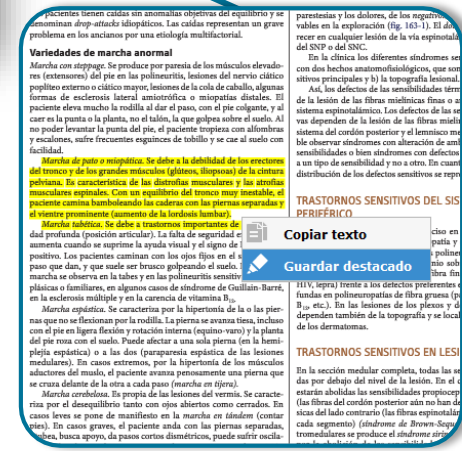

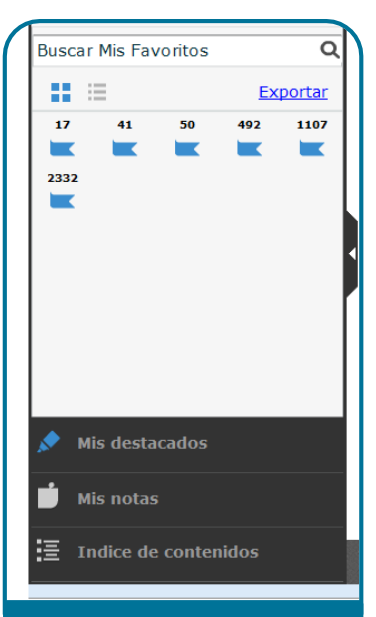

Siempre puedes acceder fácilmente a todos tus marcadores, notas y destacados, utilizando la barra a la izquierda

## Herramientas de estudio

#### Enlaces

Saca citas y enlaces • directos fácil y rápidamente con la herramienta de referencias

ORNOS SENSITIVOS

sensibilidades. I l se debe distin as y los dolores,

n la exploración cualquier lesiór

o del SNC. clínica los dife

echos anatom incipales y b) la 18 defectos de la

ión de las fibras pinotalámico. Iden de la lesi

del cordón post var síndromes c dades o bien sind

de sensibilidad

ión de los defe

RNOS SEN

a un territorio

haber un claro predominio sobre las sensibilidades ter-

a los defectos preferentes en las sensibilidades pr

ropatías de fibra fina (diabetes, amiloidosis

RICO

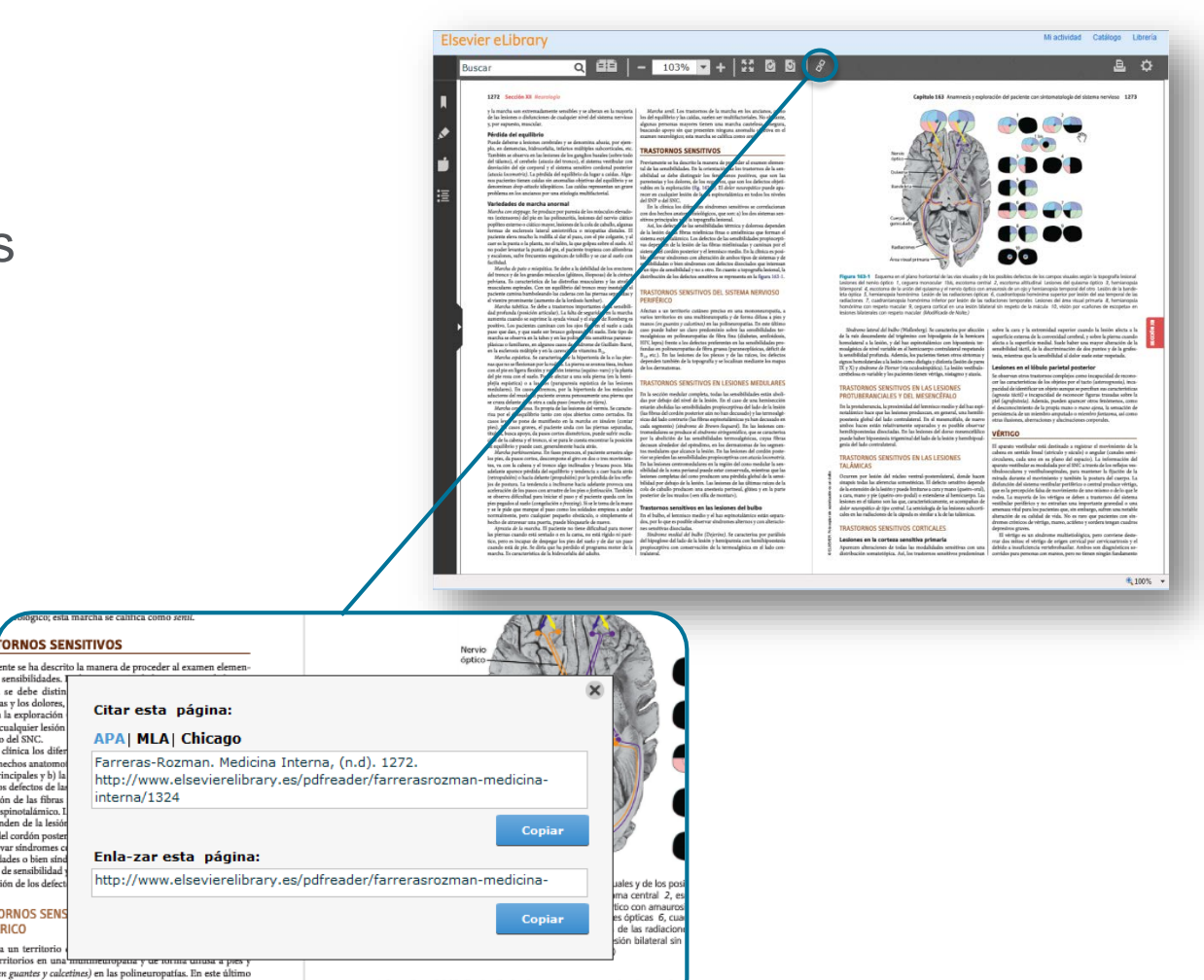

Sindrome lateral del bulbo (Wallenberg). Se caracteriza por afección

de la raíz descendente del trigémino con hipoalgesia de la hemicara homolateral a la lesión, y del haz espinotalámico con hipoestesia te

## La nueva cara de eLibrary

## Personaliza contenidos para facilitar el estudio

- También puedes acceder rápidamente a todos tus marcadores, destacados y notas en la sección "Mi actividad"
- Visualiza todos los libros donde tienes un contenido destacado o notas

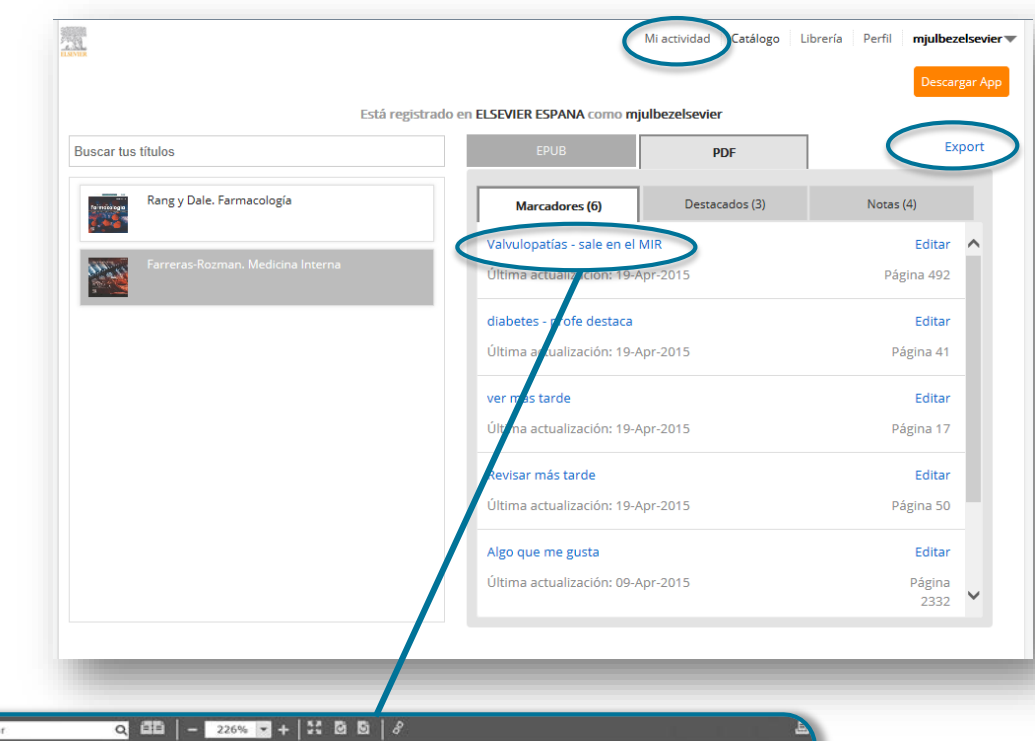

 Exporta todo el contenido guardado a Excel para revisar más tarde

| Tabla 57-5 Objetivos de la prevención secundaria después de un SCA |                                                                                                |                                                                                                    |
|--------------------------------------------------------------------|------------------------------------------------------------------------------------------------|----------------------------------------------------------------------------------------------------|
| DIANA                                                              | OBJETIVO                                                                                       | TRATAMIENTO                                                                                                    |
| 1. Arteria coronaria                                               | Retrasar progresión aterosclerosis y estabilizar la placa                                      | Tratar activamente FRC: tabaco, HTA, DM<br>Dieta, ejercicio físico, ↓ peso<br>Estatinas (objetivo: colesterol <175; LDL: 70-10 |
| 2. Sangre                                                          | Disminuir la vulnerabilidad del paciente a la trombosis coronaria y el<br>infarto de miocardio | AAS + clopidogrel (ticagrelor, prasugrel)                                                                                      |
| 3. Miocardio                                                       | Disminuir el remodelado ventricular y prevenir la insuficiencia cardiaca                       | IECA (ARA-II), betabloqueantes                                                                                                 |
| 4 Paciente                                                         | Disminuir la vulnerabilidad del paciente a la muerte súbita                                    | Betabloqueantes                                                                                                    |

## **Presentation Maker**

• Versión ePub

# Permite capturar imágenes y crear presentaciones:

## 1) Selecciona una imagen y haz clic y sigue los sencillos pasos de se indican:

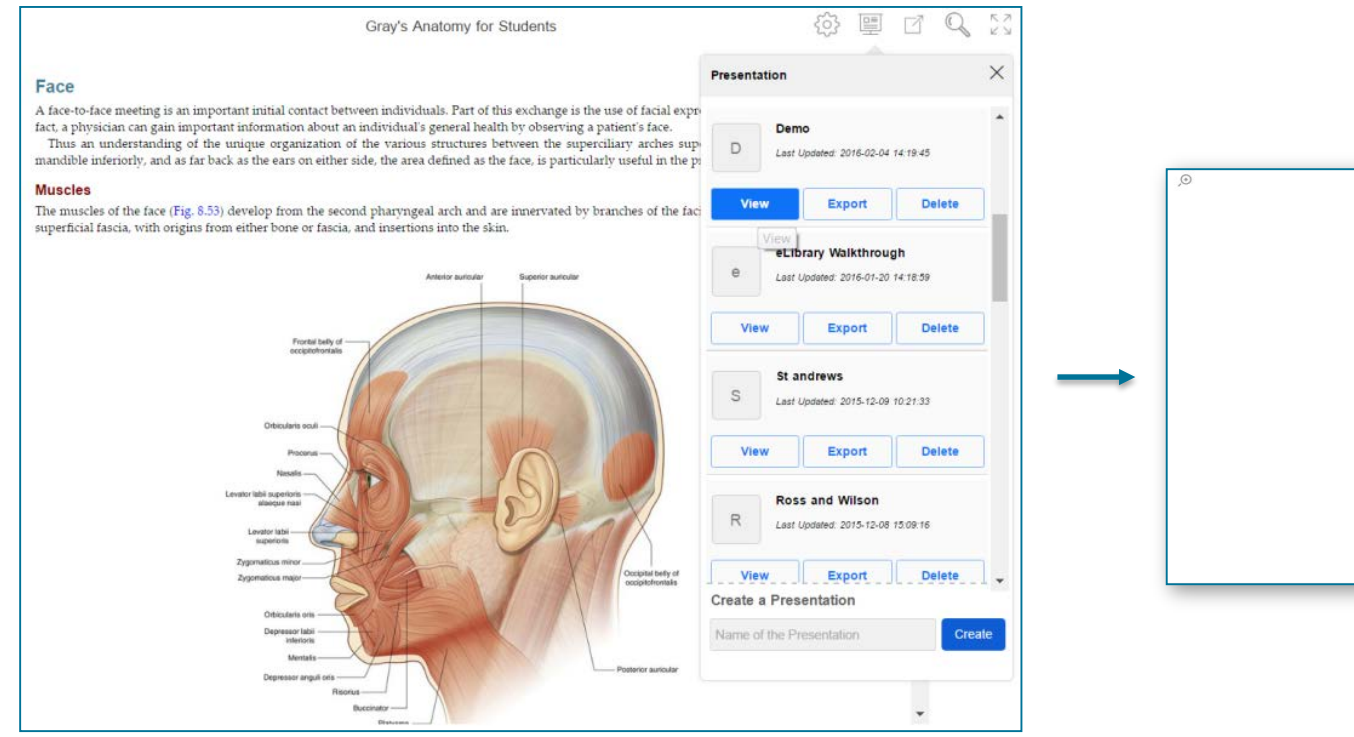

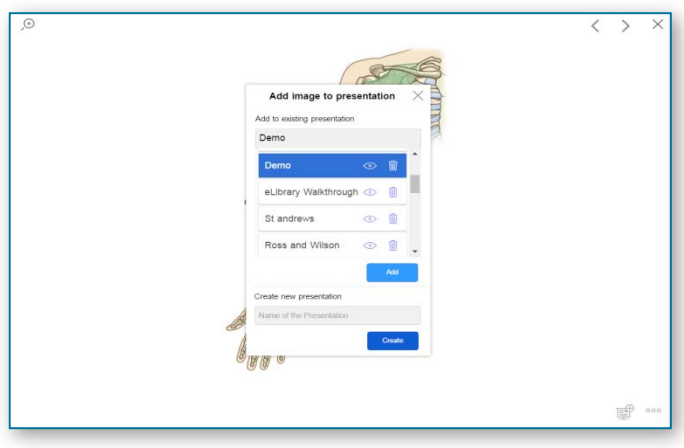

## **Presentation Maker**

.... y crea tu presentación

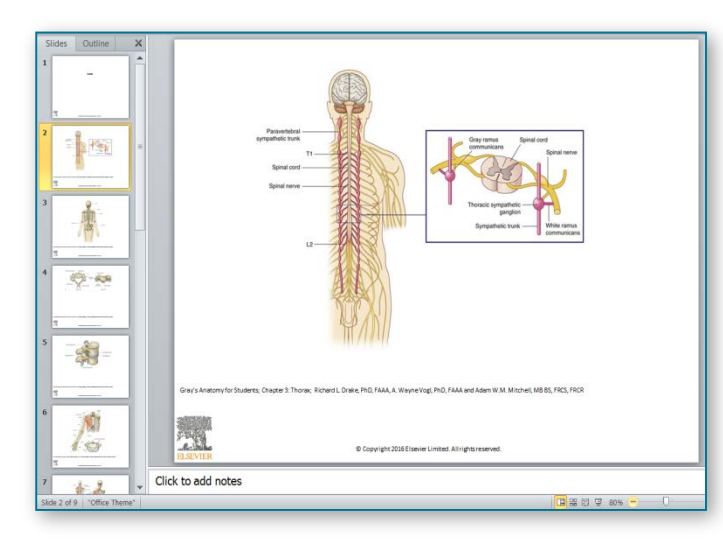

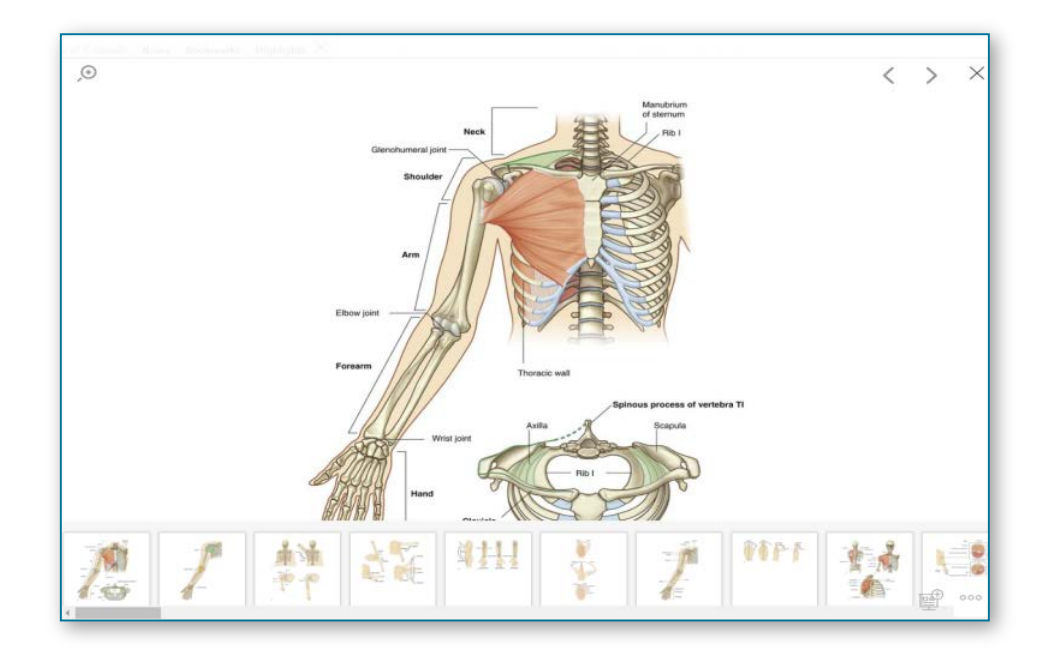

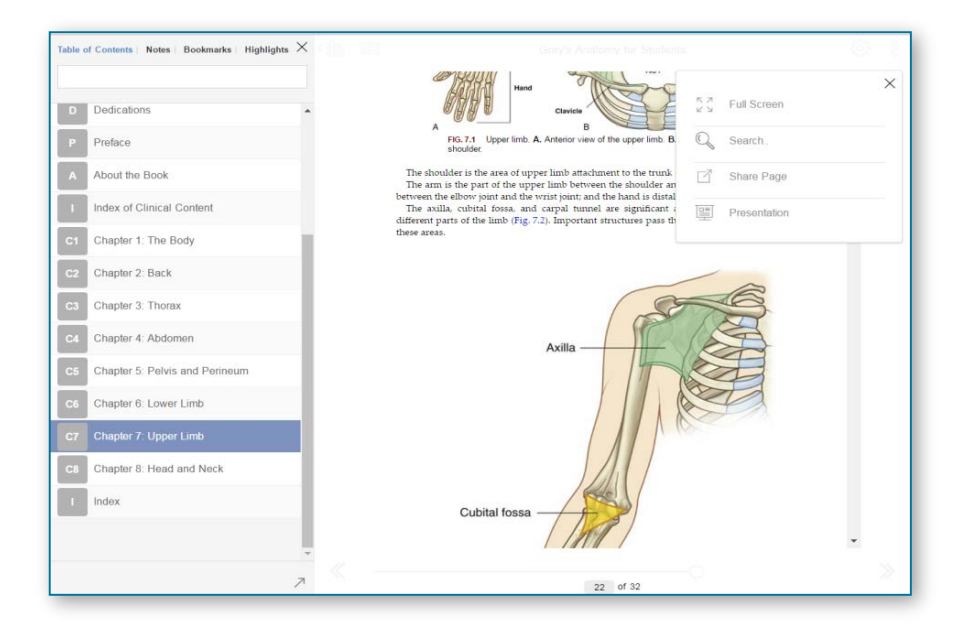